راهنماي فارغ التحصيلي

دانشجویان گرامی بعد از ثبت و تأیید نمرات آخرین ترم تحصیلی (دانشجویانی که درس معرفی به استاد دارند بعد از ثبت و تأیید درس معرفی به استاد) میتوانند برای فارغالتحصیلی اقدام نمایند.

## مراحل فارغ التحصيلي:

۱)ثبت درخواست فارغالتحصیلی در سامانهٔ گلستان

وارد پیشخوان خدمت شوید و بر روی گزینه فارغالتحصیلی کلیک کنید. (تصویر ۱)

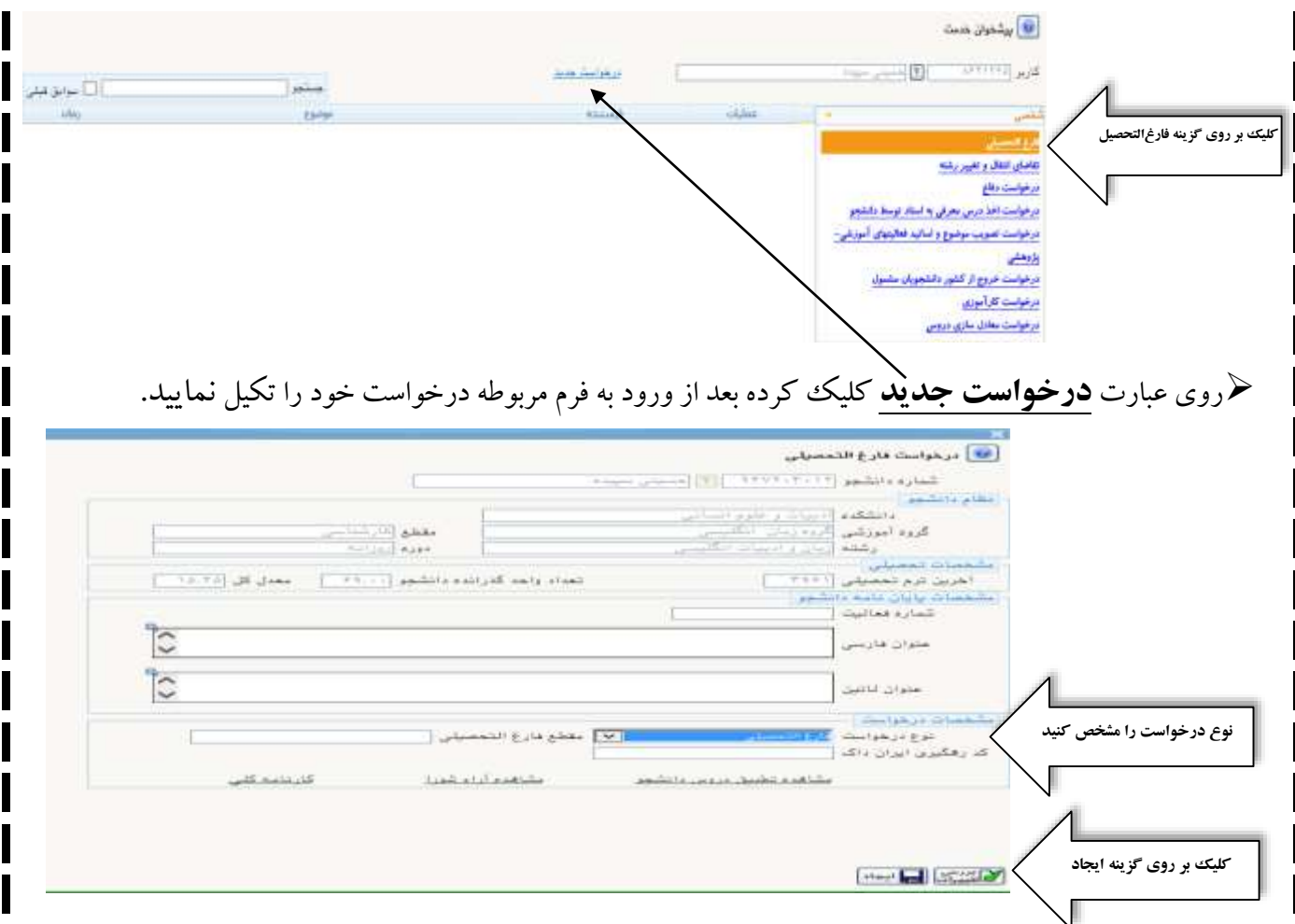

مژگان سلیمی (کارشناس گروه زبان انگلیسی)